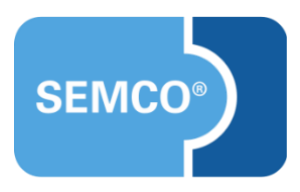

# Trainerhonorarabrechnung

Einrichtungs- und Anwendungsleitfaden

## Inhaltsverzeichnis

| Ausgangspunkt3                                                         |
|------------------------------------------------------------------------|
| Abrechnungseinstellungen konfigurieren4                                |
| Eingangssteuersätze definieren4<br>Honorarabrechnungstypen definieren4 |
| Trainerhonorare abrechnen6                                             |
| Abrechnungstyp: Rechnung                                               |
| Keine Abrechnung                                                       |
| Trainerabrechnungen stornieren                                         |
| Dokumente                                                              |
| Honorarrechnung                                                        |
| Gutschrift                                                             |
| Timesheet                                                              |
| Stornobeleg für Honorarrechnung/Gutschrift/Timesheet                   |
| E-Mails                                                                |
| Honorarrechnung/Gutschrift                                             |
| Timesheet                                                              |
| Honorarrechnung/Gutschrift (betriebsintern)                            |
| Storno von Trainerabrechnungen                                         |
| Abbildungsverzeichnis                                                  |
| mpressum und Haftungsausschluss                                        |

# Ausgangspunkt

Wenn Ihre Trainer als Subunternehmer bei Ihnen eingestellt sind, können Sie die Verwaltung deren Honorarrechnungen in **SEMCO** abwickeln.

Mit der Erweiterung Trainerhonorarabrechnungen können Sie:

- Abrechnungstypen für Ihre Trainer definieren;
- Trainer ihre Rechnungen in SEMCO erstellen lassen;
- Gutschriften für Ihre Trainer erstellen;
- Ubersicht aller vom Trainer geleisteten abzurechnenden Stunden erstellen.

#### Wichtig

Die Erweiterung "Trainerhonorarabrechnungen" steht Ihnen ab der SEMCO Version 8.0 zur Verfügung und kann in Absprache mit unserem Support in Ihr System eingespielt werden.

Diese Erweiterung muss in Verbindung mit der Erweiterung "Kontingentkurse" eingespielt werden, damit die Rückmeldung der Trainerarbeitszeiten erfolgen kann.

#### Hinweis

Dieser Use Case setzt Kenntnisse über die grundlegende Bedienung von SEMCO voraus.

In diesem Dokument werden deshalb nur neue Felder und neue Funktionalitäten erklärt, welche in direktem Zusammenhang mit der beschriebenen Funktionalität stehen.

Um die grundsätzliche Bedienung von **SEMCO** kennenzulernen, lesen Sie unsere Quick-Start-Guides (QSG) unter <u>SEMCO Quick-Start-Guides</u>.

### **REDAKTIONELLER HINWEIS**

Zur besseren Lesbarkeit wird bei Personenbezeichnungen und personenbezogenen Hauptwörtern in diesem Dokument das generische Maskulinum verwendet. Die verwendeten Personenbezeichnungen beziehen sich – sofern nicht anders kenntlich gemacht – auf alle Geschlechter.

## Abrechnungseinstellungen konfigurieren

Bevor Sie oder Ihre Trainer Honorarabrechnungen machen können, müssen Sie:

- Eingangssteuer definieren,
- Honorarabrechnungstypen für Trainer definieren.

### Eingangssteuersätze definieren

Die gekennzeichneten Eingangssteuersätze werden in den Trainerstammdaten angezeigt, sodass Sie bei jedem Trainer auswählen können, nach welchem Satz sein Honorar besteuert werden soll.

Um die Eingangssteuersätze zu definieren, gehen Sie wie folgt vor:

- (1) Navigieren Sie über den Menüpunkt Einstellungen → Steuersätze in die Verwaltung der Steuersätze.
- (2) ► Finden Sie einen benötigten Steuersatz in der Liste und klicken Sie auf Weissersatz bearbeiten. ODER
  - ► Legen Sie einen neuen Steuersatz an.

(3) Im Formular aktivieren Sie die Checkbox Eingangssteuersatz und speichern Sie die Änderungen.

| Reihenfolge          | * | 60       |
|----------------------|---|----------|
| Steuersatz ist aktiv |   | <b>~</b> |
| Steuerart            |   |          |
| Eingangssteuersatz   |   |          |
| Ausgangssteuersatz   |   |          |
| §4 Abs. 21           |   |          |
| §4 Abs. 22           |   |          |

Abb. 1: Eingangssteuersatz aktivieren

### Honorarabrechnungstypen definieren

Bevor Sie Honorarabrechnungen erstellen und verwalten können, müssen Sie bei jedem Trainer festlegen, nach welchem Abrechnungstyp seine Rechnungen abgewickelt und wie diese besteuert werden sollen. Gehen Sie dafür wie folgt vor:

- (1) Navigieren Sie über den Menüpunkt Kursverwaltung → Trainerstammdaten verwalten in die Liste aller Trainer.
- (2) Finden Sie in der Liste den betreffenden Trainer und klicken Sie auf 🖉 Trainerdaten bearbeiten.
- (3) Füllen Sie die Felder im Reiter *Organisatorische Daten* aus, wie in der Tabelle beschrieben.

| TRAINERDATEN SPRACHEN | BANKDATEN ORGA          |                               |
|-----------------------|-------------------------|-------------------------------|
| Steuerangaben         |                         |                               |
| Steuernummer          | 12/345/67890            |                               |
| Ust-IdNr.             | DE124356789             |                               |
| Steuersatz *          | Kleinunternehmer        | ~                             |
| Honorarangaben        |                         |                               |
| Abrechnungstyp *      | Rechnung                | ~                             |
| Honorarsätze          | O Honorarsatz hinzufüge | n \ominus Honorarsatz löschen |
|                       | Honorarsatz             | Basis UE                      |
|                       | 1.000,00                | 1 Tag                         |
|                       | 600,00                  | 60 Minuten                    |
|                       | 450,00                  | 45 Minuten                    |
|                       |                         |                               |
|                       |                         |                               |

Abb. 2: Trainerstammdaten - Reiter "Organisatorische Daten"

| FELD           | BESCHREIBUNG                                                                                                    |
|----------------|----------------------------------------------------------------------------------------------------|
| Steuernummer   | <ul> <li>Tragen Sie hier die Steuernummer des Trainers ein, falls diese bekannt ist.</li> </ul>                                      |
| Ust-IdNr.      | <ul> <li>Tragen Sie hier die Umsatzsteuer-Identifikationsnummer ein, falls diese bekannt<br/>ist.</li> </ul>                         |
| Steuersatz     | <ul> <li>Wählen Sie aus dem Drop-Down-Menü den Steuersatz aus, nach welchem das<br/>Trainerhonorar besteuert werden soll.</li> </ul> |
|                | Im Drop-Down-Menü werden die Steuersätze angezeigt, die Sie als<br>Eingangssteuersätze definiert haben. (s. <b>oben</b> )            |
| Abrechnungstyp | <ul> <li>Wählen Sie aus dem Drop-Down-Menü aus, wie Honorare des Trainers abgerechnet<br/>werden:</li> <li>Rechnung</li> </ul>       |
|                | • Gutschrift                                                                                                    |
|                | <ul><li>Timesneet</li><li>Keine Abrechnung</li></ul>                                                                                 |
| Honorarsätze   | ► Tragen Sie hier entsprechende Honorarsätze ein.                                                                                    |

# Trainerhonorare abrechnen

## Abrechnungstyp: Rechnung

Wenn Ihre Trainer **SEMCO**-Zugänge haben, können sie in **SEMCO** Rechnungen für geleistete Unterrichtsstunden an Ihre Schule erstellen.

Die Voraussetzung für die Rechnungstellung seitens des Trainers sind monatliche Rückmeldungen pro Kurs. (Mehr über die Funktion "Rückmeldungen" finden Sie im Use Case <u>Kontingentkurse</u>.)

#### Wichtig

Mit der Erweiterung "Honorarabrechnung" werden in den Rückmeldungen auch die Informationen zur Honorarabrechnung des zugeordneten Trainers angezeigt. Diese Informationen sind nur für Hauptbenutzer mit der Rolle *10\_Mitarbeiter* sichtbar. Die Felder im Block *Angaben für die Trainerabrechnung* sind für den Hauptbenutzer nur editierbar, wenn die Rückmeldung den Status *in Arbeit* oder *zur Prüfung* hat.

Bei der Erstellung der Rechnung zu einer bestimmten Rückmeldung werden Angaben berücksichtigt, welche in dieser Rückmeldung ausgewählt wurden und **nicht** die, die in den Trainerstammdaten gespeichert sind. (s. → Abb. 3)

| Angaben zur Rückmeldung           |       |                         |                      |                |             |           |               |                |  |  |  |  |  |
|-----------------------------------|-------|-------------------------|----------------------|----------------|-------------|-----------|---------------|----------------|--|--|--|--|--|
| Rückmeldenummer                   | R     | M25-00034               |                      |                |             |           |               |                |  |  |  |  |  |
| Zeitraum                          | 0     | 1/2025                  |                      |                |             |           |               |                |  |  |  |  |  |
| aktueller Status                  | z     | ur Prüfung              |                      |                |             |           |               |                |  |  |  |  |  |
| Status                            | * [   | aktuellen Status beibe  | ehalten 🗸            |                |             |           |               |                |  |  |  |  |  |
| Trainer                           | s     | mith, Brandon (27.01.2  | 5 bis Kursende)      |                |             |           |               |                |  |  |  |  |  |
| Kurs                              | 1     | 0070   Business English | )   Business English |                |             |           |               |                |  |  |  |  |  |
| noch nicht rückgemeidete UE 80.00 |       |                         |                      |                |             |           |               |                |  |  |  |  |  |
| Angaben für die Trainerabre       | echnu | ing                     |                      |                |             |           |               |                |  |  |  |  |  |
| Abrechnungstyp                    | * P   | lechnung                | ~                    |                |             |           |               |                |  |  |  |  |  |
| Steuersatz                        | * K   | leinunternehmer         | *                    |                |             |           |               |                |  |  |  |  |  |
| Währung                           | * E   | UR                      | ~                    |                |             |           |               |                |  |  |  |  |  |
| Honorar                           | * 6   | 0                       |                      |                |             |           |               |                |  |  |  |  |  |
| Angaben zu den Trainern           |       |                         |                      |                |             |           |               |                |  |  |  |  |  |
|                                   |       |                         |                      |                |             |           |               |                |  |  |  |  |  |
|                                   |       | Trainer                 |                      | Abrechnungstyp | •           | Honorar   | zugewiesen ab | zugewiesen bis |  |  |  |  |  |
|                                   |       | Herr Brandon Smith      |                      | Rechnung       |             | 60,00 €   | 27.01.2025    | bis Kursende   |  |  |  |  |  |
| Termine                           |       |                         |                      |                |             |           |               |                |  |  |  |  |  |
|                                   |       | RM-Datum                | RM-Art               | # UE           | Anwesenheit | Kommentar |               |                |  |  |  |  |  |
|                                   |       | 27.01.2025              | geleistet            | 2,00           | gepflegt    |           |               | æ              |  |  |  |  |  |
|                                   |       | 31.01.2025              | Late-Storno          | 2,00           | n/a         |           |               |                |  |  |  |  |  |
| Kommentare                        |       |                         |                      |                |             |           |               |                |  |  |  |  |  |
| Kommentar (Trainer)               |       |                         |                      |                |             |           |               |                |  |  |  |  |  |

Abb. 3: Angaben zur Honorarabrechnung in Rückmeldungen

Nachdem entsprechende Rückmeldungen von der Schule genehmigt wurden, kann der Trainer mit seinem SEMCO-Zugang eine Rechnung wie folgt erstellen:

- (1) Klicken Sie auf Kursverwaltung → Trainerabrechnungen erstellen.
- (2) In der Zusammenfassung der abrechenbaren Rückmeldungen klicken Sie auf <sup>□</sup> *Rückmeldungen abrechnen*. (s. → Abb. 4)

| Filter/Suche: Trainer       Brandon,, Smith |                                    |                                  |                |                  |  |  |  |  |  |
|---------------------------------------------|------------------------------------|----------------------------------|----------------|------------------|--|--|--|--|--|
|                                             | Datensätze 1 bis 1 von 1           |                                  |                |                  |  |  |  |  |  |
| Trainer                                     | Anzahl abrechenbarer Rückmeldungen | älteste abrechenbare Rückmeldung | Abrechnungstyp | Steuersatz       |  |  |  |  |  |
| Smith, Brandon                              | 4                                  | 01/2025                          | Rechnung       | Kleinunternehmer |  |  |  |  |  |
| NACH MS EXCEL EXPORTIEREN                   |                                    |                                  |                |                  |  |  |  |  |  |

Abb. 4: Ausgangstabelle für Trainerabrechnungen

(3) Auf der Seite mit den Details zur Honorarabrechnung wählen Sie die Rückmeldungen, die Sie jetzt abrechnen wollen, und klicken Sie auf *Markierte Rückmeldungen abrechnen*.

| Name                      |                                                                      |                                                                                                    | Brandon Smith                                             |                                                                   |                                                      |                                              |                                                                |                                                                                                    |               |
|---------------------------|----------------------------------------------------------------------|----------------------------------------------------------------------------------------------------|-----------------------------------------------------------|-------------------------------------------------------------------|------------------------------------------------------|----------------------------------------------|----------------------------------------------------------------|----------------------------------------------------------------------------------------------------|---------------|
| Adress                    | e                                                                    |                                                                                                    | Herrn<br>Brandon Smith<br>Nordstraße 34<br>355021 Heidelb | erg                                                               |                                                      |                                              |                                                                |                                                                                                    |               |
| Bankve                    | rbindung                                                             |                                                                                                    |                                                           |                                                                   |                                                      |                                              |                                                                |                                                                                                    |               |
| Kontoi                    | nhaber                                                               |                                                                                                    | Brandon Smith                                             |                                                                   |                                                      |                                              |                                                                |                                                                                                    |               |
| Bank Smith & Co.          |                                                                      |                                                                                                    |                                                           |                                                                   |                                                      |                                              |                                                                |                                                                                                    |               |
| IBAN EN123456             |                                                                      |                                                                                                    | EN1234567899                                              | 0087654                                                           |                                                      |                                              |                                                                |                                                                                                    |               |
| BIC MEBA7                 |                                                                      |                                                                                                    | MEBA765                                                   |                                                                   |                                                      |                                              |                                                                |                                                                                                    |               |
| onsti                     | ge Angaben                                                           |                                                                                                    |                                                           |                                                                   |                                                      |                                              |                                                                |                                                                                                    |               |
| brech                     | nungsart                                                             |                                                                                                    | Rechnung                                                  |                                                                   |                                                      |                                              |                                                                |                                                                                                    |               |
| iteuernummer 12/345/67890 |                                                                      |                                                                                                    |                                                           |                                                                   |                                                      |                                              |                                                                |                                                                                                    |               |
| Vähru                     | ng                                                                   |                                                                                                    | Euro                                                      |                                                                   |                                                      |                                              |                                                                |                                                                                                    |               |
| steuer                    | iche Behandlung                                                      |                                                                                                    | Kleinunternehm                                            | er                                                                |                                                      |                                              |                                                                |                                                                                                    |               |
| -Mail-                    | Adresse                                                              |                                                                                                    | smith@semcose                                             | oft.com                                                           |                                                      |                                              |                                                                |                                                                                                    |               |
| BRE                       | CHENBARE RÜCKI                                                       | MELDUNGEN                                                                                                    |                                                           |                                                                   |                                                      |                                              |                                                                |                                                                                                    |               |
| BRE                       | CHENBARE RÜCKI                                                       | MELDUNGEN                                                                                                    |                                                           |                                                                   |                                                      |                                              |                                                                | Datensä                                                                                                    | tze 1 bis 4 v |
| BRE                       | CHENBARE RÜCKI                                                       | MELDUNGEN                                                                                                    |                                                           | RM-Nummer                                                         | Zeitraum                                             | Anzahi UE                                    | Honoransatz pro UE                                             | Datensä<br>Sleuersatz                                                                                                    | tze 1 bis 4 v |
| BRE<br>RM28               | CHENBARE RÜCKI<br>5-00034 ×<br>Kursnummer<br>10070                   | MELDUNGEN<br>Kurstitel<br>Business English                                                                          |                                                           | RM-Nummer<br>RM25-00034                                           | Zeitraum<br>01/2025                                  | Anzahi UE<br>4,00                            | Honorarsatz pro UE<br>60,00 €                                  | Datensä<br>Steuersatz<br>Kleinunternehmer                                                                                                    | tze 1 bis 4 v |
|                           | CHENBARE RÜCKI<br>5-00034 ×<br>Kursnummer<br>10070<br>10070          | MELDUNGEN<br>Kurstitel<br>Business English<br>Business English                                                      |                                                           | RM-Nummer<br>RM25-00034<br>RM25-00035                             | Zeitraum<br>01/2025<br>0/2/2025                      | Anzahl UE<br>4.00<br>12.00                   | Honoraisaiz pro UE<br>60,00 €<br>60,00 €                       | Datensä<br>Steuersatz<br>Kleinunternehmer<br>Kleinunternehmer                                                                                                    | tze 1 bis 4 v |
|                           | CHENBARE RÜCKI<br>5-00034 ×<br>Kursnummer<br>10070<br>10070<br>10071 | Kurstitel<br>Business English<br>Business English<br>Medical English                                                |                                                           | RM-Nummer<br>RM25-00034<br>RM25-00035<br>RM25-00036               | Zeitraum<br>01/2025<br>02/2025<br>01/2025            | Anzahl UE<br>4,00<br>12,00<br>30,00          | Honorarsatz oro UE<br>60,00 €<br>60,00 €<br>77,00 €            | Detensä<br>Steuersatz<br>Kleinunternehmer<br>Kleinunternehmer<br>Kleinunternehmer                                                                                                    | tze 1 bis 4   |
|                           | CHENBARE RÜCKI<br>5-00034 ×<br>Kursnummer<br>10070<br>10071<br>10071 | Kurstitel           Business English           Business English           Medical English           Medical English |                                                           | RM-Nummer<br>RM25-00034<br>RM25-00035<br>RM25-00036<br>RM25-00037 | Zeitraum<br>01/2025<br>02/2025<br>01/2025<br>02/2025 | Anzahl UE<br>4,00<br>12,00<br>30,00<br>12,00 | Honorarsatz pro UE<br>60,00 €<br>60,00 €<br>77,00 €<br>77,00 € | Steuersatz           Kleinunternehmer           Kleinunternehmer           Kleinunternehmer           Kleinunternehmer           Kleinunternehmer           Kleinunternehmer           Kleinunternehmer | tze 1 bis 4   |
|                           | CHENBARE RÜCKI<br>5-00034 ×<br>10070<br>10070<br>10071<br>10071      | Kurstitel<br>Business English<br>Business English<br>Medical English<br>Medical English                             |                                                           | RM-Nummer<br>RM25-00034<br>RM25-00035<br>RM25-00036<br>RM25-00037 | Zeitraum<br>01/2025<br>02/2025<br>01/2025<br>02/2025 | Anzahl UE<br>4,00<br>12,00<br>30,00<br>12,00 | Honoransatz pro UE<br>60,00 €<br>60,00 €<br>77,00 €<br>77,00 € | Datensä<br>Steuersatz<br>Kleinunternehmer<br>Kleinunternehmer<br>Kleinunternehmer                                                                                                    | tze 1 bis 4   |

Abb. 5: Abrechenbare Rückmeldungen auswählen

- (4) Im Rechnungsformular überprüfen Sie das Rechnungsdatum und tragen Sie eine Rechnungsnummer ein.
- (5) Klicken Sie anschließend auf Speichern und öffnen.
- └→ Eine Rechnung zur ausgewählten Rückmeldung wird erstellt.
- └→ Die erstellte Rechnung wird automatisch an den Trainer verschickt.
- Die erstellte Rechnung ist unter Kursverwaltung → Übersicht Trainerabrechnungen beim jeweiligen Trainer jederzeit zum Download abrufbar. (s. → Abb. 6)

#### TRAINERABRECHNUNGEN

| Filter/Suche Status gültig , Abrechnungstyp Rechnung |            |            |            |        |                |      |  |  |  |
|------------------------------------------------------|------------|------------|------------|--------|----------------|------|--|--|--|
| Datensätze 1 bis 3 von                               |            |            |            |        |                |      |  |  |  |
| Trainer                                              | Datum ↓    | Nummer     | Betrag     | Status | Abrechnungstyp |      |  |  |  |
| Brandon Smith                                        | 21.02.2025 | SM_01_2025 | 240,00 €   | gültig | Rechnung       |      |  |  |  |
| Brandon Smith                                        | 14.02.2025 | RE-02-24   | 2.000,00 € | gültig | Rechnung       | ₽ 🗉  |  |  |  |
| Brandon Smith                                        | 05.02.2025 | SM-03_25   | 2.000,00 € | gültig | Rechnung       | ₽ :: |  |  |  |

Abb. 6: Übersicht aller erstellten Honorarabrechnungen eines Trainers

### BETRIEBSINTERNER VERSAND VON HONORARRECHNUNGEN

Sie können alle erstellten Honorarabrechnungen auch an eine betriebsinterne E-Mail-Adresse (z. B. Ihre Buchhaltung) automatisch verschicken lassen.

Um diese Funktion zu aktivieren, gehen Sie wie folgt vor:

- (1) Klicken Sie auf Einstellungen  $\rightarrow$  Unternehmensdaten  $\rightarrow$   $\square$  Unternehmensdaten bearbeiten.
- (2) Im Reiter *Rechnungsstellung* tragen Sie die gewünschte E-Mail-Adresse im Feld *Trainerabrechnungen zusätzlich senden an* ein und speichern Sie die Daten.

| UNTERNEHMENSDATEN                           | UCHUNGSKREISEINSTELLUNGEN RECHNUNGSSTELLUNG INTEGRATIONEN |  |  |  |  |  |  |
|---------------------------------------------|-----------------------------------------------------------|--|--|--|--|--|--|
| Grundeinstellungen                          |                                                           |  |  |  |  |  |  |
| Rechnungsstellung                           | SEMCO erzeugt echte Rechnungen                            |  |  |  |  |  |  |
| Steuerschema                                | Deutschland                                               |  |  |  |  |  |  |
| E-Mail-Versand                              |                                                           |  |  |  |  |  |  |
| Alle Rechnungen zusätzlich<br>senden an     | semco-buchhaltung@semcosoft.com                           |  |  |  |  |  |  |
| Trainerabrechnungen<br>zusätzlich senden an | semco-buchhaltung@semcosoft.com                           |  |  |  |  |  |  |

Abb. 7: Unternehmensdaten, Feld "Trainerabrechnungen zusätzlich senden an"

→ Sobald eine Honorarrechnung von einem Trainer ausgestellt wird, wird diese automatisch auch an die eingetragene betriebsinterne Adresse versendet.

Wenn Ihr Trainer keine Honorarrechnung seinerseits ausstellt, und Ihre Schule anhand geleisteter Stunden und eines vereinbarten Honorarsatzes einen Betrag an den Trainer überweist, verwenden Sie in **SEMCO** den Abrechnungstyp "Gutschrift"

Die Voraussetzung für die Erstellung einer Gutschrift für den betreffenden Trainer sind monatliche Rückmeldungen pro Kurs. (Mehr über die Funktion "Rückmeldungen" finden Sie im Use Case <u>Kontingentkurse</u>.)

|             | Wichtig                                                                                                    |
|-------------|----------------------------------------------------------------------------------------------------|
| $\bigwedge$ | Mit der Erweiterung "Honorarabrechnung" werden in den Rückmeldungen auch die Informationen zur<br>Honorarabrechnung des zugeordneten Trainers angezeigt. Diese Informationen sind nur für<br>Hauptbenutzer mit der Rolle <i>10_Mitarbeiter</i> sichtbar. Die Felder im Block <i>Angaben für die Trainerabrechnung</i><br>sind für den Hauptbenutzer nur editierbar, wenn die Rückmeldung den Status <i>in Arbeit</i> oder <i>zur Prüfung</i><br>hat. |
|             | Bei der Erstellung der Rechnung zu einer bestimmten Rückmeldung werden Angaben berücksichtigt, welche in dieser Rückmeldung ausgewählt wurden und <b>nicht</b> die, die in den Trainerstammdaten gespeichert sind. (s. → Abb. 3)                                                                                                    |

Nachdem eine Rückmeldung genehmigt wurde, können Sie eine Gutschrift dazu wie folgt erstellen:

- (1) Klicken Sie auf Kursverwaltung → Trainerabrechnungen erstellen.
- (2) In der Zusammenfassung der abrechenbaren Rückmeldungen klicken Sie neben dem gewünschten Eintrag

| auf | 0 | Rückmei | ldungen | abrechnen. | (s. | → | Abb. | 8) |
|-----|---|---------|---------|------------|-----|---|------|----|
|-----|---|---------|---------|------------|-----|---|------|----|

| TRAINERABRE    | CHNUNGEN ERSTELLEN                 |                                  |                |                    |             |
|----------------|------------------------------------|----------------------------------|----------------|--------------------|-------------|
| Filter/Suche:  |                                    |                                  |                |                    |             |
| Trainer        |                                    |                                  |                |                    |             |
| Abrechnungstyp | Alle anzeigen                      |                                  |                |                    | KSETZEN     |
|                |                                    |                                  |                | Datensätze 1       | bis 3 von 3 |
| Trainer        | Anzahl abrechenbarer Rückmeldungen | älteste abrechenbare Rückmeldung | Abrechnungstyp | Steuersatz         |             |
| Smith, Brandon | 3                                  | 01/2025                          | Rechnung       | Kleinunternehmer   |             |
| Walter, Silke  | 5                                  | 01/2025                          | Rechnung       |                    |             |
| Walter, Silke  | 2                                  | 01/2025                          | Gutschrift     | Kleinunternehmer   |             |
|                |                                    |                                  |                | NACH MS EXCEL EXPO | ORTIEREN    |

Abb. 8: Tabelle "Trainerabrechnungen erstellen"

(3) Auf der Seite mit den Details zur Honorarabrechnung wählen Sie die Rückmeldungen aus, die Sie jetzt abrechnen wollen und klicken Sie auf *Markierte Rückmeldungen abrechnen*.

|                            |                                                                   |          | _         |                    |                       |                                                                                             |
|----------------------------|-------------------------------------------------------------------|----------|-----------|--------------------|-----------------------|---------------------------------------------------------------------------------------------|
| Trainer                    |                                                                   |          |           |                    |                       |                                                                                             |
| Name                       | Dr. Silke Walter                                                  |          |           |                    |                       |                                                                                             |
| Adresse                    | Frau<br>Dr. Silke Walter<br>Untere Straße 33<br>99999 Dosseneheim |          |           |                    |                       |                                                                                             |
| Bankverbindung             |                                                                   |          |           |                    |                       |                                                                                             |
| Kontoinhaber               | Silke Walter                                                      |          |           |                    |                       |                                                                                             |
| Bank                       | Neue Bank                                                         |          |           |                    |                       |                                                                                             |
| IBAN                       | DE11222233334444555566                                            |          |           |                    |                       |                                                                                             |
| BIC                        | NEBADE987                                                         |          |           |                    |                       |                                                                                             |
| Sonstige Angaben           |                                                                   |          |           |                    |                       |                                                                                             |
| Abrechnungsart             | Gutschrift                                                        |          |           |                    |                       |                                                                                             |
| Steuernummer               | 90/345/67812                                                      |          |           |                    |                       |                                                                                             |
| Währung                    | Euro                                                              |          |           |                    |                       |                                                                                             |
| Steuerliche Behandlung     | Kleinunternehmer                                                  |          |           |                    |                       |                                                                                             |
| E-Mail-Adresse             | walter@semcosoft.com                                              |          |           |                    |                       |                                                                                             |
| ABRECHENBARE RÜCKMELDUNGEN | I                                                                 |          |           |                    | Datensätze 1 bis      | 3 von 3                                                                                     |
| RM25-00026 ×               |                                                                   |          |           |                    |                       |                                                                                             |
| Kursnummer Kurstitel       | RM-Nummer                                                         | Zeitraum | Anzahl UE | Honorarsatz pro UE | Steuersatz            |                                                                                             |
| 10042 Medical English II   | RM25-00026                                                        | 01/2025  | 6,00      | 90,00 €            | Kleinunternehmer      | 1<br>1<br>1<br>1<br>1<br>1<br>1<br>1<br>1<br>1<br>1<br>1<br>1<br>1<br>1<br>1<br>1<br>1<br>1 |
| D 10062 Business English 2 | RM25-00032                                                        | 01/2025  | 2,00      | 70,00 €            | Kleinunternehmer      | 2                                                                                           |
| 10062 Business English 2   | RM25-00033                                                        | 02/2025  | 8,00      | 70,00 €            | Kleinunternehmer      |                                                                                             |
|                            |                                                                   |          |           | ABBRECHEN          | E RÜCKMELDUNGEN ABREC | HNEN                                                                                        |

DETAILS ZUR HONORARABRECHNUNG

Abb. 9: Abrechenbare Rückmeldungen für die Gutschrifterstellung auswählen

- (4) Überprüfen Sie Im Gutschriftformular das Belegdatum.
- (5) Klicken Sie anschließend auf Speichern und öffnen.
- └→ Eine Gutschrift zur ausgewählten Rückmeldung wird erstellt.
- → Die erstellte Gutschrift wird automatisch an den Trainer verschickt.
- Die erstellte Gutschrift ist unter Kursverwaltung → ÜBERSICHT TRAINERABRECHNUNGEN beim jeweiligen Trainer jederzeit zum Download abrufbar. (s. → Abb. 10)

| TRAINERABRECHNUNG           | EN         |            |            |        |                |                 |
|-----------------------------|------------|------------|------------|--------|----------------|-----------------|
| Filter/Suche: Status gültig |            |            |            |        |                |                 |
|                             |            |            |            |        | Datensätz      | e 1 bis 4 von 4 |
| Trainer                     | Datum ↓    | Nummer     | Betrag     | Status | Abrechnungstyp |                 |
| Silke Walter                | 25.02.2025 | GN25-00003 | 540,00 €   | gültig | Gutschrift     | ₽ :=            |
| Brandon Smith               | 21.02.2025 | SM_01_2025 | 240,00 €   | gültig | Rechnung       | ₽ :=            |
| Brandon Smith               | 14.02.2025 | RE-02-24   | 2.000,00 € | gültig | Rechnung       | <b>⊫</b> ∷      |
| Brandon Smith               | 05.02.2025 | SM-03_25   | 2.000,00 € | gültig | Rechnung       | ₽ :=            |

Abb. 10: Übersicht aller erstellten Honorarabrechnungen der Trainer

### BETRIEBSINTERNER VERSAND VON GUTSCHRIFTEN

Sie können alle erstellten Gutschriften auch an eine betriebsinterne E-Mail-Adresse (z. B. Ihre Buchhaltung) automatisch verschicken lassen.

Um diese Funktion zu aktivieren, gehen Sie wie folgt vor:

(1) Klicken Sie auf Einstellungen  $\rightarrow$  Unternehmensdaten  $\rightarrow$   $\square$  Unternehmensdaten bearbeiten.

- (2) Im Reiter *Rechnungsstellung* tragen Sie die gewünschte E-Mail-Adresse im Feld *Trainerabrechnungen zusätzlich senden an* ein und speichern Sie die Daten. (s. → Abb. 7)
- → Sobald Sie eine Gutschrift ausgestellt haben, wird diese automatisch auch an die eingetragene betriebsinterne Adresse versendet.

## Abrechnungstyp: Timesheet

Wenn Ihre Trainer Honorarrechnungen an Sie außerhalb von **SEMCO** erstellen, verwenden Sie in **SEMCO** den Abrechnungstyp "Timesheet".

Das Dokument "Timesheet" stellt in diesem Fall eine Zusammenfassung der geleisteten Stunden dar und kann dem Trainer als Grundlage der Rechnungsstellung dienen.

Die Voraussetzung für die Erstellung eines Timesheets für den betreffenden Trainer sind monatliche Rückmeldungen pro Kurs. (Mehr über die Funktion "Rückmeldungen" finden Sie im Use Case <u>Kontingentkurse</u>.)

#### Wichtig

Mit der Erweiterung "Honorarabrechnung" werden in den Rückmeldungen auch die Informationen zur Honorarabrechnung des zugeordneten Trainers angezeigt. Diese Informationen sind nur für Hauptbenutzer mit der Rolle *10\_Mitarbeiter* sichtbar. Die Felder im Block *Angaben für die Trainerabrechnung* sind für den Hauptbenutzer nur editierbar, wenn die Rückmeldung den Status *in Arbeit* oder *zur Prüfung* hat.

Bei der Erstellung der Rechnung zu einer bestimmten Rückmeldung werden Angaben berücksichtigt, welche in dieser Rückmeldung ausgewählt wurden und **nicht** die, die in den Trainerstammdaten gespeichert sind. (s. → Abb. 3)

Nachdem eine Rückmeldung genehmigt wurde, können Sie ein Timesheet dazu wie folgt erstellen:

- (1) Klicken Sie auf Kursverwaltung → Trainerabrechnungen erstellen.
- (2) In der Zusammenfassung der abrechenbaren Rückmeldungen klicken Sie neben dem gewünschten Eintrag

auf □ *Rückmeldungen abrechnen*. (s. → Abb. 11)

### TRAINERABRECHNUNGEN ERSTELLEN

| Filter/Suche   |                                    |                                  |                |                  |           |
|----------------|------------------------------------|----------------------------------|----------------|------------------|-----------|
|                |                                    |                                  |                | Datensätze 1 bis | s 3 von 3 |
| Trainer        | Anzahl abrechenbarer Rückmeldungen | älteste abrechenbare Rückmeldung | Abrechnungstyp | Steuersatz       |           |
| Smith, Brandon | 3                                  | 01/2025                          | Rechnung       | Kleinunternehmer |           |
| Walter, Silke  | 2                                  | 01/2025                          | Gutschrift     | Kleinunternehmer |           |
| Inu, Makoto    | 1                                  | 01/2025                          | Timesheet      | Kleinunternehmer |           |

Abb. 11: Tabelle "Trainerabrechnungen erstellen"

(3) Auf der Seite mit den Details zur Honorarabrechnung wählen Sie die Rückmeldungen aus, die Sie jetzt abrechnen wollen und klicken Sie auf *Markierte Rückmeldungen abrechnen*. (s. → Abb. 12)

#### DETAILS ZUR HONORARABRECHNUNG

| Trainer                |                                    |                                   |          |           |                     |                     |           |
|------------------------|------------------------------------|-----------------------------------|----------|-----------|---------------------|---------------------|-----------|
| Name                   | Makot                              | o Inu                             |          |           |                     |                     |           |
| Adresse                | Frau<br>Makoto<br>Philoso<br>69125 | o Inu<br>ophenweg 4<br>Heidelberg |          |           |                     |                     |           |
| Bankverbindung         |                                    |                                   |          |           |                     |                     |           |
| Kontoinhaber           |                                    |                                   |          |           |                     |                     |           |
| Bank                   |                                    |                                   |          |           |                     |                     |           |
| IBAN                   |                                    |                                   |          |           |                     |                     |           |
| BIC                    |                                    |                                   |          |           |                     |                     |           |
| Sonstige Angaben       |                                    |                                   |          |           |                     |                     |           |
| Abrechnungsart         | Times                              | heet                              |          |           |                     |                     |           |
| Steuernummer           | 67/345                             | 5/67888                           |          |           |                     |                     |           |
| Währung                | Euro                               |                                   |          | _         |                     |                     |           |
| Steuerliche Behandlung | Kleinu                             | nternehmer                        |          |           |                     |                     |           |
| E-Mail-Adresse         | inu@s                              | emcosoft.com                      |          |           |                     |                     |           |
| ABRECHENBARE RÜCKMEL   | DUNGEN                             |                                   |          |           |                     |                     |           |
|                        |                                    |                                   |          |           |                     | Datensätze 1 bi     | s 1 von 1 |
| RM25-00028 ×           |                                    |                                   |          |           |                     |                     |           |
| V Kursnummer Kurstitel |                                    | RM-Nummer                         | Zeitraum | Anzahl UE | Honorarsatz pro UE  | Steuersatz          |           |
| ✓ 10043 Japanisc       | h für Anfänger I                   | RM25-00028                        | 01/2025  | 10,00     | 80,00 €             | Kleinunternehmer    |           |
|                        |                                    |                                   |          |           | ABBRECHEN MARKIERTE | RÜCKMELDUNGEN ABREC | CHNEN     |

Abb. 12: Abrechenbare Rückmeldungen für ein Timesheet auswählen

- (4) Überprüfen Sie im Timesheet-Formular das Belegdatum.
- (5) Klicken Sie anschließend auf Speichern und öffnen.
- └→ Ein Timesheet zur ausgewählten Rückmeldung wird erstellt.
- → Das erstellte Timesheet wird automatisch an den Trainer verschickt.
- Das erstellte Timesheet ist unter Kursverwaltung → ÜBERSICHT TRAINERABRECHNUNGEN beim jeweiligen Trainer jederzeit zum Download abrufbar. (s. → Abb. 13)

| TRAINERABRECHNUN           | GEN        |            |            |        |                  |                 |
|----------------------------|------------|------------|------------|--------|------------------|-----------------|
| Filter/Suche Status gültig |            |            |            |        |                  |                 |
|                            |            |            |            |        | Datensätze       | e 1 bis 6 von 6 |
| Trainer                    | Datum      | Nummer     | Betrag     | Status | Abrechnungstyp ↑ |                 |
| Silke Walter               | 25.02.2025 | GN25-00003 | 540,00 €   | gültig | Gutschrift       | ₽ :=            |
| Brandon Smith              | 05.02.2025 | SM-03_25   | 2.000,00 € | gültig | Rechnung         | ₽ :=            |
| Brandon Smith              | 14.02.2025 | RE-02-24   | 2.000,00 € | gültig | Rechnung         | ₽ :=            |
| Brandon Smith              | 21.02.2025 | SM_01_2025 | 240,00 €   | gültig | Rechnung         | ₽ :=            |
| Silke Walter               | 25.02.2025 | SM_02_2025 | 240,00 €   | gültig | Rechnung         |                 |
| Makoto Inu                 | 25.02.2025 | BL25-00003 | 800,00 €   | gültig | Timesheet        |                 |

Abb. 13: Übersicht erstellter Timesheets

### **BETRIEBSINTERNER VERSAND VON TIMESHEETS**

Sie können alle erstellten Timesheets auch an eine betriebsinterne E-Mail-Adresse (z. B. Ihre Buchhaltung) automatisch verschicken lassen.

Um diese Funktion zu aktivieren, gehen Sie wie folgt vor:

(1) Klicken Sie auf Einstellungen  $\rightarrow$  Unternehmensdaten  $\rightarrow$   $\square$  Unternehmensdaten bearbeiten.

- (2) Im Reiter *Rechnungsstellung* tragen Sie die gewünschte E-Mail-Adresse im Feld *Trainerabrechnungen zusätzlich senden an* ein und speichern Sie die Daten. (s. → Abb. 7)
- Sobald Sie ein Timesheet ausgestellt haben, wird diese automatisch auch an die eingetragene betriebsinterne Adresse versendet.

## Keine Abrechnung

Wenn Ihre Trainer als festangestellte Mitarbeiter bei Ihnen tätig sind, wählen Sie in den Trainerstammdaten den Abrechnungstyp "Keine Rechnung" aus.

Genehmigte Rückmeldungen werden nicht in der Liste abrechenbarer Rückmeldungen angezeigt.

# Trainerabrechnungen stornieren

Sollte eine Trainerabrechnung (Honorarrechnung, Gutschrift oder Timesheet) inkorrekt ausgestellt werden, kann dies storniert werden. Gehen Sie dafür wie folgt vor:

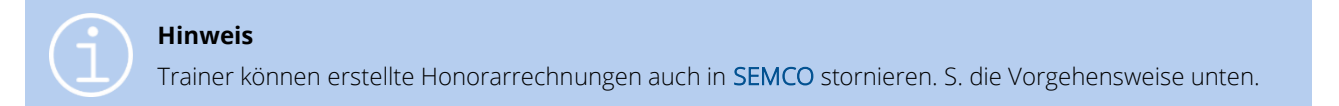

(1) Klicken Sie auf Kursverwaltung → Übersicht Trainerabrechnungen.

(2) Finden Sie in der Liste aller erstellten Abrechnung die betreffende und klicken Sie auf Weitere Funktionen

→ Log Trainerabrechnung stornieren.

#### TRAINERABRECHNUNGEN

| Filter/Suche: Status gültig |            |            |            |        |                        |         |         |
|-----------------------------|------------|------------|------------|--------|------------------------|---------|---------|
|                             |            |            |            |        | Datensätz              | e 1 bis | 6 von 6 |
| Trainer                     | Datum      | Nummer     | Betrag     | Status | Abrechnungstyp †       |         |         |
| Silke Walter                | 25.02.2025 | GN25-00003 | 540,00 €   | gültig | Gutschrift             |         | Ξ       |
| Brandon Smith               | 05.02.2025 | SM-03_25   | 2.000,00 € | gültig | Re Weiters Europhiesen |         |         |
| Brandon Smith               | 14.02.2025 | RE-02-24   | 2.000,00 € | gültig | Re                     |         |         |
| Brandon Smith               | 21.02.2025 | SM_01_2025 | 240,00 €   | gültig | Re                     |         |         |
| Silke Walter                | 25.02.2025 | SM_02_2025 | 240,00 €   | gültig | Reumany                |         |         |
| Makoto Inu                  | 25.02.2025 | BL25-00003 | 800,00 €   | gültig | Timesheet              |         | Ξ       |

Abb. 14: Trainerabrechnung stornieren

- (3) Überprüfen Sie das Datum der Abrechnung und tragen Sie, wenn nötig, die Stornonummer ein.
- (4) Klicken Sie auf *Rechnung stornieren und öffnen* und bestätigen Sie den Vorgang mit OK.
- └→ Ein Stornobeleg zur ausgewählten Rückmeldung wird erstellt.
- → Der erstellte Stornobeleg wird automatisch an den Trainer verschickt.
- → Der erstellte Stornobeleg ist unter KURSVERWALTUNG → ÜBERSICHT TRAINERABRECHNUNGEN beim jeweiligen Trainer jederzeit zum Download abrufbar.

# Dokumente

## Honorarrechnung

| u wani                                                                                           | n angeboten                                                                                                    | Sobald eine oder r                                                                    | nehrere genehmig                                                  | gte Ruckmeldi                                                 | ungen abgere | chinet wurde |
|--------------------------------------------------------------------------------------------------|----------------------------------------------------------------------------------------------------|---------------------------------------------------------------------------------------|-------------------------------------------------------------------|---------------------------------------------------------------|--------------|--------------|
| abrufb                                                                                           | bar                                                                                                    | In der Übersicht Tr                                                                   | AINERABRECHNUNGEN                                                 | ۷.                                                            |              |              |
|                                                                                                  |                                                                                                    |                                                                                       |                                                                   |                                                               |              |              |
|                                                                                                  |                                                                                                    |                                                                                       |                                                                   |                                                               |              |              |
| Brandon<br>Nordstraf<br>355021 I                                                                 | Smith<br>3e 34<br>Heidelberg                                                                                                    |                                                                                       |                                                                   |                                                               |              |              |
| Steuernu                                                                                         | mmer: 12/345/67890                                                                                                    |                                                                                       |                                                                   |                                                               |              |              |
| SEMCO /<br>Ellimahds<br>89420 H                                                                  | Akademie AG<br>straße 40<br>öchstädt                                                                                                    |                                                                                       |                                                                   |                                                               |              |              |
|                                                                                                  |                                                                                                    |                                                                                       |                                                                   |                                                               |              |              |
| Rechnun<br>Für meine                                                                             | <b>g SM_01_2025</b><br>e Tätigkeit im angegebenen Ze                                                                                                    | itraum berechne ich folgende                                                          | Datum<br>Leistungen:                                              | : 21.02.2025                                                  |              |              |
| Rechnun                                                                                          | g SM_01_2025<br>e Tätigkeit im angegebenen Ze                                                                                                    | itraum berechne ich folgende                                                          | Leistungen:                                                       | 21.02.2025                                                    |              |              |
| Rechnun<br>Für meine<br>Zeitraum<br>01/2025                                                      | g SM_01_2025<br>e Tätigkeit im angegebenen Ze<br>Kurs Kurstitel<br>10070 Business English                                                                                                    | itraum berechne ich folgende<br>Anzahl UE<br>4                                        | Datum<br>.eistungen:<br><u>Preis UE</u><br>60,00 €                | : 21.02.2025<br><u>Honorar</u><br>240,00 €                    |              |              |
| Rechnun<br>Für meine<br>Zeitraum<br>01/2025                                                      | <b>g SM_01_2025</b><br>e Tätigkeit im angegebenen Ze<br><u>Kurs Kurstitel</u><br>10070 Business English                                                                                                    | itraum berechne ich folgende<br>Anzahl UE<br>4                                        | Datum<br>.eistungen:<br><u>Preis UE</u><br>60,00 €<br>Gesamtsumme | Honorar<br>240,00 €<br>240,00 €                               |              |              |
| Rechnun<br>Für meine<br>Zeitraum<br>01/2025                                                      | g SM_01_2025<br>e Tätigkeit im angegebenen Ze<br>Kurs Kurstitel<br>10070 Business English                                                                                                    | itraum berechne ich folgende<br>Anzahl UE<br>4                                        | Datum<br>Leistungen:<br><u>Preis UE</u><br>60,00 €<br>Gesamtsumme | : 21.02.2025<br><u>Honorar</u><br>240,00 €<br><b>240,00 €</b> |              |              |
| Rechnun<br>Für meine<br><u>Zeitraum</u><br>01/2025<br>Bitte übe                                  | g SM_01_2025<br>e Tätigkeit im angegebenen Ze<br>Kurs Kurstitel<br>10070 Business English<br>rweisen Sie den genannten Be                                                                                     | itraum berechne ich folgende<br>Anzahl UE<br>4<br>etrag auf folgendes Konto:          | Datum<br>.eistungen:<br><u>Preis UE</u><br>60,00 €<br>Gesamtsumme | E 21.02.2025<br>Honorar<br>240,00 €<br>240,00 €               |              |              |
| Rechnun<br>Für meine<br>01/2025<br>Bitte übe<br>Banknam                                          | g SM_01_2025<br>e Tätigkeit im angegebenen Ze<br>Kurs Kurstitel<br>10070 Business English<br>rweisen Sie den genannten Be<br>ne: Smith & Co.                                                                  | itraum berechne ich folgende<br>Anzahl UE<br>4<br>etrag auf folgendes Konto:          | Datum<br>.eistungen:<br><u>Preis UE</u><br>60,00 €<br>Gesamtsumme | : 21.02.2025<br><u>Honorar</u><br>240,00 €<br><b>240,00 €</b> |              |              |
| Rechnun<br>Für meine<br>01/2025<br>Bitte übe<br>Banknam<br>IBAN:<br>BIC:                         | g SM_01_2025<br>e Tätigkeit im angegebenen Ze<br>Kurs Kurstitel<br>10070 Business English<br>rweisen Sie den genannten Be<br>ne: Smith & Co.<br>EN1234567899008<br>MERA765                                    | itraum berechne ich folgende<br>Anzahl UE<br>4<br>etrag auf folgendes Konto:<br>17654 | Datum<br>.eistungen:<br><u>Preis UE</u><br>60,00 €<br>Gesamtsumme | <u>Honorar</u><br>240,00 €<br><b>240,00 €</b>                 |              |              |
| Rechnun<br>Für meine<br>01/2025<br>Bitte übe<br>Banknan<br>IBAN:<br>BIC:                         | g SM_01_2025<br>e Tätigkeit im angegebenen Ze<br>Kurs Kurstitel<br>10070 Business English<br>rweisen Sie den genannten Be<br>ne: Smith & Co.<br>EN1234567899008<br>MEBA765                                    | itraum berechne ich folgende<br>Anzahl UE<br>4<br>etrag auf folgendes Konto:          | Datum<br>Leistungen:<br><u>Preis UE</u><br>60,00 €<br>Gesamtsumme | : 21.02.2025<br><u>Honorar</u><br>240,00 €<br><b>240,00 €</b> |              |              |
| Rechnun<br>Für meine<br>01/2025<br>Bitte übe<br>Banknar<br>IBAN:<br>BIC:<br>Mit freun            | g SM_01_2025<br>e Tätigkeit im angegebenen Ze<br>Murs Kurstitel<br>10070 Business English<br>rweisen Sie den genannten Be<br>ne: Smith & Co.<br>EN1234567899008<br>MEBA765                                    | itraum berechne ich folgende<br>Anzahl UE<br>4<br>etrag auf folgendes Konto:<br>17654 | Datum<br>.eistungen:<br><u>Preis UE</u><br>60,00 €<br>Gesamtsumme | : 21.02.2025<br><u>Honorar</u><br>240,00 €<br>240,00 €        |              |              |
| Rechnun<br>Für meine<br>01/2025<br>Bitte übe<br>Banknam<br>IBAN:<br>BIC:<br>Mit freun<br>Brandon | g SM_01_2025<br>e Tätigkeit im angegebenen Ze<br><u>Kurs Kurstitel</u><br>10070 Business English<br>rweisen Sie den genannten Be<br>ne: Smith & Co.<br>EN1234567899008<br>MEBA765<br>idlichen Grüßen<br>Smith | itraum berechne ich folgende<br>Anzahl UE<br>4<br>etrag auf folgendes Konto:<br>17654 | Datum<br>.eistungen:<br><u>Preis UE</u><br>60,00 €<br>Gesamtsumme | : 21.02.2025<br><u>Honorar</u><br>240,00 €<br><b>240,00 €</b> |              |              |
| Rechnun<br>Für meine<br>01/2025<br>Bitte übe<br>Banknam<br>IBAN:<br>BIC:<br>Mit freun<br>Brandon | g SM_01_2025<br>e Tätigkeit im angegebenen Ze<br>Kurs Kurstitel<br>10070 Business English<br>rweisen Sie den genannten Be<br>ne: Smith & Co.<br>EN1234567899008<br>MEBA765<br>rdlichen Grüßen                 | itraum berechne ich folgende<br>Anzahl UE<br>4<br>etrag auf folgendes Konto:<br>17654 | Datum<br>.eistungen:<br>60,00 €<br>Gesamtsumme                    | E 21.02.2025<br>Honorar<br>240,00 €<br>240,00 €               |              |              |

Abb. 15: Honorarrechnung

## Gutschrift

Wird wann angeboten

Sobald eine oder mehrere genehmigte Rückmeldungen abgerechnet wurden.

Wo abrufbar

In der Übersicht Trainerabrechnungen.

| Gutschrift GN25-00003       Datum: 25.02.2025         Sehr geehrte Frau Walter,       auf Basis der genehmigten Rückmeldungen erstellen wir für folgende Leistungen diese Gutschrift:         Zeitraum       Kurs       Kurstitel       Anzahl UE       Preis UE       Honorar         01/2025       10042       Medical English II       6       90,00 €       540,00 €         Gesamtsummer       Gesamtsummer       540,00 €       540,00 €       540,00 €         Folgende Steuernummer haben Sie uns mitgeteilt: 90/345/67812       Der o.g. Betrag wird spätestens zum vereinbarten Zeitpunkt auf folgendes Konto überwiesen:         Bankname:       Neue Bank       Meue Bank       BAN:       DE11222233334444555566         BIC:       NEBADE987       Heit Steuernummer       Heit Steuernum | Frau<br>Dr. Silke V<br>Untere St<br>99999 Do                                                                                                    | Walter<br>raße 33<br>ossenehe | im                             |                              |                       |               |
|----------------------------------------------------------------------------------------------------|----------------------------------------------------------------------------------------------------|-------------------------------|--------------------------------|------------------------------|-----------------------|---------------|
| Sehr geehrte Frau Walter,         auf Basis der genehmigten Rückmeldungen erstellen wir für folgende Leistungen diese Gutschrift:         Zeitraum       Kurs       Kurstitel       Anzahl UE       Preis UE       Honorar         01/2025       10042       Medical English II       6       90,00 €       540,00 €         Gesamtsumme         Folgende Steuernummer haben Sie uns mitgeteilt: 90/345/67812         Der o.g. Betrag wird spätestens zum vereinbarten Zeitpunkt auf folgendes Konto überwiesen:         Bankname:       Neue Bank         IBAN:       DE11222233334444555566         BIC:       NEBADE987                                                                                                    | Gutsch                                                                                                    | rift GN                       | 25-00003                       |                              | Datum                 | n: 25.02.2025 |
| Zeitraum       Kurs       Kurstitel       Anzahl UE       Preis UE       Honorar         01/2025       10042       Medical English II       6       90,00 €       540,00 €         Gesamtsumme         Folgende Steuernummer haben Sie uns mitgeteilt: 90/345/67812         Der o.g. Betrag wird spätestens zum vereinbarten Zeitpunkt auf folgendes Konto überwiesen:         Bankname:       Neue Bank         IBAN:       DE11222233334444555566       BIC:       NEBADE987                                                                                                    | Sehr geeh<br>auf Basis                                                                                                    | nrte Frau<br>der gene         | Walter,<br>hmigten Rückmeldung | en erstellen wir für folgend | e Leistungen diese Gu | tschrift:     |
| 01/2025       10042       Medical English II       6       90,00 €       540,00 €         Gesamtsumme         Folgende Steuernummer haben Sie uns mitgeteilt: 90/345/67812         Der o.g. Betrag wird spätestens zum vereinbarten Zeitpunkt auf folgendes Konto überwiesen:         Bankname:         Neue Bank         IBAN:       DE11222233334444555566         BIC:       NEBADE987                                                                                                    | Zeitraum                                                                                                    | Kurs                          | Kurstitel                      | Anzahl UE                    | <b>Preis UE</b>       | Honorar       |
| Gesamtsumme     540,00 €       Folgende Steuernummer haben Sie uns mitgeteilt: 90/345/67812     Folgendes Konto überwiesen:       Der o.g. Betrag wird spätestens zum vereinbarten Zeitpunkt auf folgendes Konto überwiesen:     Bankname:       Bankname:     Neue Bank       IBAN:     DE11222233334444555566       BIC:     NEBADE987                                                                                                    | 01/2025                                                                                                    | 10042                         | Medical English II             | 6                            | 90,00€                | 540,00 €      |
| Folgende Steuernummer haben Sie uns mitgeteilt: 90/345/67812         Der o.g. Betrag wird spätestens zum vereinbarten Zeitpunkt auf folgendes Konto überwiesen:         Bankname:       Neue Bank         IBAN:       DE11222233334444555566         BIC:       NEBADE987                                                                                                    |                                                                                                    |                               |                                |                              | Gesamtsumme           | 540,00€       |
| Bankname:Neue BankIBAN:DE11222233334444555566BIC:NEBADE987                                                                                                    | Folgende Steuernummer haben Sie uns mitgeteilt: 90/345/67812<br>Der o.g. Betrag wird spätestens zum vereinbarten Zeitpunkt auf folgendes Konto überwiesen: |                               |                                |                              |                       |               |
| IBAN:         DE11222233334444555566           BIC:         NEBADE987                                                                                                    | Banknam                                                                                                    | e:                            | Neue Bank                      |                              |                       |               |
|                                                                                                    | IBAN:<br>BIC:                                                                                                    | 1                             | DE112222333344445<br>NEBADE987 | 55566                        |                       |               |

Abb. 16: Gutschrift

## Timesheet

 Wird wann angeboten
 Sobald eine oder mehrere genehmigte Rückmeldungen abgerechnet wurden.

 Wo abrufbar
 In der ÜBERSICHT TRAINERABRECHNUNGEN.

| nachfolg<br>Zeitraum<br>01/2025 | Kurs<br>10043                 | Kurstitel<br>Japanisch für Anfänger I | Anzahl UE<br>10      | Preis UE<br>80,00 €    | Honoral<br>800,00 € |
|---------------------------------|-------------------------------|---------------------------------------|----------------------|------------------------|---------------------|
| nachfolg<br>Zeitraum            | Kurs                          | Kurstitel                             | Anzahl UE            | Preis UE               | Honora              |
| Seni gee                        | inte riau                     | ten Sie eine Aufstellung Ihrei        | r geleisteten Stunde | n und der vereinbarten | Honorare:           |
| Times<br>Sebr geo               | neet BL                       | 25-00003                              |                      | Datun                  | n: 25.02.2025       |
| Philosop<br>69125 H             | Inu<br>henweg 4<br>leidelberg |                                       |                      |                        |                     |

Abb. 17: Timesheet

## Stornobeleg für Honorarrechnung/Gutschrift/Timesheet

Wird wann angeboten

Sobald eine Abrechnung storniert wurde.

Wo abrufbar

In der Übersicht Trainerabrechnungen.

| Dr. Silke<br>Untere Si<br>99999 D | Walter<br>traße 33<br>ossenehe | im                         |                        |             |               |
|-----------------------------------|--------------------------------|----------------------------|------------------------|-------------|---------------|
| Storno                            | beleg fi                       | ùr Gutschrift GN25-        | 00003                  | Datur       | n: 25.02.2025 |
| Stornobele                        | gnummer: (                     | GN25-00004                 |                        |             |               |
| Sehr geel                         | hrte Frau                      | Walter,                    |                        |             |               |
| hiermit s                         | tornieren                      | wir die o.g. Gutschrift mi | t folgenden Positionen | :           |               |
| Zeitraum                          | Kurs                           | Kurstitel                  | Anzahl UE              | Preis UE    | Honorar       |
| 01/2025                           | 10042                          | Medical English II         | 6                      | -90,00€     | -540,00 €     |
|                                   |                                |                            |                        | Gesamtsumme | -540,00€      |
| Folgende                          | Steuernu                       | ımmer haben Sie uns mitţ   | geteilt: 90/345/67812  |             |               |

Abb. 18: Stornobeleg zu Trainerabrechnung

# **E-Mails**

## Honorarrechnung/Gutschrift

| INHALT        | BESCHREIBUNG                                              |
|---------------|-----------------------------------------------------------|
| Empfänger     | Trainer, der die betreffende Rechnung erstellt hat.       |
| Versandtermin | Nachdem eine Rechnung vom Trainer erstellt wurde.<br>ODER |
|               | Nachdem eine Gutschrift vom Hauptbenutzer erstellt wurde. |
| Anhänge       | Rechnung/Gutschrift                                       |

| Betreff: Ihr Beleg SM_01_2025 vom 21.02.2025                                                                                                    |
|----------------------------------------------------------------------------------------------------|
| Sehr geehrter Herr Smith,                                                                                                    |
| die folgende Abrechnung wurde soeben erstellt und ist dieser E-Mail angehängt. Eine Kopie wurde direkt an die Buchhaltung übermittelt und wird nun bearbeitet. |
| Belegnummer SM_01_2025                                                                                                    |
| Belegdatum 21.02.2025                                                                                                    |
| Bei Rückfragen stehen wir Ihnen gerne zur Verfügung.                                                                                                    |
| Mit freundlichen Grüßen                                                                                                    |
|                                                                                                    |
| Die smarte Kursverwaltung                                                                                                    |
| SEMCO Akademie AG<br>Ellimahdstraße 40<br>89420 Höchstädt                                                                                                    |
| Tel.: 09074-79929030<br>E-Mail: <u>info@semcosoft.com</u>                                                                                                    |
| Registergericht: Amtsgericht Augsburg<br>Geschäftsführung: Jonas Sextl                                                                                         |
|                                                                                                    |
|                                                                                                    |
|                                                                                                    |
|                                                                                                    |
|                                                                                                    |
| Honorarrechnung Smith Brandon.pdf                                                                                                    |

Abb. 19: E-Mail mit Honorarrechnung/Gutschrift

## Timesheet

| INHALT        | BESCHREIBUNG                                            |
|---------------|---------------------------------------------------------|
| Empfänger     | Trainer, für den ein Timesheet erstellt wurde.          |
| Versandtermin | Nachdem ein Timesheet vom Hauptbenutzer erstellt wurde. |
| Anhänge       | Timesheet                                               |

| Betreff: Ihr Beleg BL25-00003 vom 25.02.2025                                                                                                    |
|----------------------------------------------------------------------------------------------------|
| Sehr geehrte Frau Inu,                                                                                                    |
| Ihr Timesheet wurde erstellt und ist dieser E-Mail angehängt.                                                                                                    |
| Belegnummer BL25-00003                                                                                                    |
| Belegdatum 25.02.2025                                                                                                    |
| Fügen Sie dieses Timesheet Ihrer Abrechnung an uns bitte immer bei.                                                                                                    |
| Bei Rückfragen stehen wir Ihnen gerne zur Verfügung.                                                                                                    |
| Mit freundlichen Grüßen                                                                                                    |
| SEMCO       Akademie AG         Ellimahdstraße 40       89420         Bydzo       Höchstädt         Tel.:       09074-79929030         E-Mail:       info@semcosoft.com         Registergericht:       Amtsgericht Augsburg         Geschäftsführung:       Jonas Sextl |
|                                                                                                    |
|                                                                                                    |
|                                                                                                    |
|                                                                                                    |
| Imesneet_Inu_Makoto.pdf                                                                                                    |

Abb. 20: E-Mail mit Timesheet

## Honorarrechnung/Gutschrift (betriebsintern)

| INHALT        | BESCHREIBUNG                                                                               |
|---------------|--------------------------------------------------------------------------------------------|
| Empfänger     | wird in den Stammdaten Ihres Unternehmens definiert (Buchhaltung,<br>Steuerberater o. Ä.). |
| Versandtermin | Nachdem eine Rechnung vom Trainer erstellt wurde.                                          |
|               | ODER                                                                                       |
|               | Nachdem eine Gutschrift vom Hauptbenutzer erstellt wurde.                                  |
| Anhänge       | Rechnung/Gutschrift                                                                        |
|               |                                                                                            |

## Betreff: Rechnung SM\_01\_2025 vom 21.02.2025 Trainer Brandon Smith Belegnummer SM\_01\_2025 Belegdatum 21.02.2025 Bei Rückfragen stehen wir Ihnen gerne zur Verfügung. Mit freundlichen Grüßen **SEMCO** Die smarte Kursverwaltung SEMCO Akademie AG Ellimahdstraße 40 89420 Höchstädt Tel.: 09074-79929030 E-Mail: info@semcosoft.com Registergericht: Amtsgericht Augsburg Geschäftsführung: Jonas Sextl Honorarrechnung\_Smith\_Brandon.pdf

Abb. 21: Betriebsinterne E-Mail mit Honorarrechnung/Gutschrift

## Storno von Trainerabrechnungen

| INHALT        | BESCHREIBUNG                                |
|---------------|---------------------------------------------|
| Empfänger     | Trainer, für den ein Storno erstellt wurde. |
| Versandtermin | Nachdem ein Storno erstellt wurde.          |
| Anhänge       | Stornobeleg                                 |

| Betreff: Ihr Stornobele                                                                                                    | g GN25-00004 vom 25.02.2025      |  |  |  |
|----------------------------------------------------------------------------------------------------|----------------------------------|--|--|--|
| Sehr geehrte Frau Dr. Walter,                                                                                                    |                                  |  |  |  |
| der Storno Ihrer Abrechnung wurde soeben erstellt und ist dieser E-Mail angehängt.                                                                   |                                  |  |  |  |
| Stornobelegnummer                                                                                                    | GN25-00004                       |  |  |  |
| Stornobelegdatum                                                                                                    | 25.02.2025                       |  |  |  |
| Belegnummer                                                                                                    | GN25-00003                       |  |  |  |
| Belegdatum                                                                                                    | 25.02.2025                       |  |  |  |
| Bei Rückfragen steher                                                                                                    | n wir Ihnen gerne zur Verfügung. |  |  |  |
| Mit freundlichen Grüße                                                                                                    | en                               |  |  |  |
| SEMCO®<br>Die smarte Kursverwaltur<br>SEMCO Akademie AG<br>Ellimahdstraße 40<br>89420 Höchstädt<br>Tel.: 09074-79929030<br>E-Mail: info@semcosoft.co |                                  |  |  |  |
| Registergericht: Amtsgeric<br>Geschäftsführung: Jonas                                                                                                | cht Augsburg<br>Sextl            |  |  |  |
|                                                                                                    |                                  |  |  |  |
|                                                                                                    |                                  |  |  |  |
|                                                                                                    |                                  |  |  |  |
|                                                                                                    |                                  |  |  |  |
| Storno-Gutschriftverfa                                                                                                    | hren_Walter_Silke.pdf            |  |  |  |

Abb. 22: E-Mail mit Storno-Beleg

## Abbildungsverzeichnis

| Abb. 1: Eingangssteuersatz aktivieren                                      | 4 |
|----------------------------------------------------------------------------|---|
| Abb. 2: Trainerstammdaten - Reiter "Organisatorische Daten"                | 5 |
| Abb. 3: Angaben zur Honorarabrechnung in Rückmeldungen                     | 6 |
| Abb. 4: Ausgangstabelle für Trainerabrechnungen                            | 7 |
| Abb. 5: Abrechenbare Rückmeldungen auswählen                               | 7 |
| Abb. 6: Übersicht aller erstellten Honorarabrechnungen eines Trainers      | 7 |
| Abb. 7: Unternehmensdaten, Feld "Trainerabrechnungen zusätzlich senden an" | 8 |
| Abb. 8: Tabelle "Trainerabrechnungen erstellen"                            | 9 |
| Abb. 9: Abrechenbare Rückmeldungen für die Gutschrifterstellung auswählen  | 0 |
| Abb. 10: Übersicht aller erstellten Honorarabrechnungen der Trainer        | 0 |
| Abb. 11: Tabelle "Trainerabrechnungen erstellen"1                          | 2 |
| Abb. 12: Abrechenbare Rückmeldungen für ein Timesheet auswählen            | 3 |
| Abb. 13: Übersicht erstellter Timesheets1                                  | 3 |
| Abb. 14: Trainerabrechnung stornieren1                                     | 6 |
| Abb. 15: Honorarrechnung                                                   | 7 |
| Abb. 16: Gutschrift                                                        | 8 |
| Abb. 17: Timesheet                                                         | 9 |
| Abb. 18: Stornobeleg zu Trainerabrechnung2                                 | 0 |
| Abb. 19: E-Mail mit Honorarrechnung/Gutschrift                             | 1 |
| Abb. 20: E-Mail mit Timesheet                                              | 2 |
| Abb. 21: Betriebsinterne E-Mail mit Honorarrechnung/Gutschrift2            | 3 |
| Abb. 22: E-Mail mit Storno-Beleg2                                          | 4 |

### Impressum und Haftungsausschluss

### HERAUSGEBER

SEMCO Software Engineering GmbH Ellimahdstr. 40 89420 Höchstädt

Tel.: +49 9074 799 2903-0 Fax: +49 9074 799 2903-9 Mail: info@semcosoft.com

### WARENZEICHEN

Alle im Text genannten Namen von Produkten und Dienstleistungen sind Marken der jeweiligen Firmen. Die Angaben im Text sind unverbindlich und dienen lediglich zu Informationszwecken. Produkte können länderspezifische Unterschiede aufweisen.

### HAFTUNGSAUSSCHLUSS

In dieser Publikation enthaltene Informationen können ohne vorherige Ankündigung geändert werden. Die vorliegenden Angaben werden von der SEMCO Software Engineering GmbH bereitgestellt und dienen ausschließlich Informationszwecken. Die SEMCO Software Engineering GmbH übernimmt keinerlei Haftung oder Garantie für Fehler oder Unvollständigkeiten in dieser Publikation. Aus den in dieser Publikation enthaltenen Informationen ergibt sich keine weiterführende Haftung.

### COPYRIGHT

© Copyright 2025 SEMCO Software Engineering GmbH - Alle Rechte vorbehalten.

Weitergabe und Vervielfältigung dieser Publikation oder von Teilen daraus sind, zu welchem Zweck und in welcher Form auch immer, ohne die ausdrückliche schriftliche Genehmigung durch die **SEMCO Software Engineering GmbH** nicht gestattet. In dieser Publikation enthaltene Informationen können ohne vorherige Ankündigung geändert werden.

Die von der **SEMCO Software Engineering GmbH** angebotenen Softwareprodukte können Softwarekomponenten auch anderer Softwarehersteller enthalten.

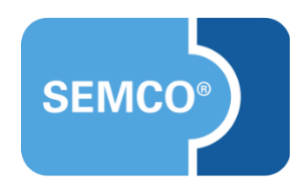